## ISEM2024 How to Submit your abstract? (1) – Create your account

https://smartconf.jp/auth/register/isem2024/

You are required to create your account first

**1. Enter your email address** 

2. you will receive an email to active your account.

| Create a new account                                                                             |
|--------------------------------------------------------------------------------------------------|
| Users have to create an account to submit the paper.                                             |
| Please fill in your email address. We will send the verification link                            |
| to your email address.                                                                           |
| Email address                                                                                    |
| ✓ Next                                                                                           |
|                                                                                                  |
|                                                                                                  |
| For users who already have the SMART Conference account please click the below button to log in. |
|                                                                                                  |
|                                                                                                  |
| Japan Act of Specified Commercial Transactions                                                   |
| 8 SMART Conference                                                                               |
| Copyright © Professional Congress Organizer Co., Ltd. All Rights Reserved, R2事美再攜築               |

### 2

You have completed the pre-registration of ISEM2024. Please enter the link below to reset your password and complete the registration:

Association: ISEM2024

URL: <

https://smartconf.jp/auth/register\_input?site=110&hashkey=d90122755aee94330b1450 b1a2f72590

This is an automatic message. please note that we cannot receive any reply to this email address. Please contact the information below immediately if you are not the intended recipient.

ISEM2024 Registration Office (EC Inc.) Sakuragaoka-cho 31-14, Shibuya-ku, Tokyo, < JAPAN

TEL: +81364593210 Email: isem2024@ec-mice.com \*\*\*\*\*\*

## How to Submit your abstract? (2) – Enter your personal information

|                                                             | enter your personal information.                                         |
|-------------------------------------------------------------|--------------------------------------------------------------------------|
| ersonal informati                                           | on                                                                       |
| Select your languar                                         | ge.<br>slish (For Japanese)                                              |
| Full Name (English<br>First Name (English)                  | )<br>Last Name (English)                                                 |
| Affiliation (English)                                       | )                                                                        |
|                                                             | on                                                                       |
| Email address * Yo<br>isem2024_regi@@<br>Password * 8-32 si | u can change it after logging in.<br>ec-mice.com<br>ngle-byte characters |
| Email address * Yo<br>isem2024_regi@e<br>Password * 8-32 si | u can change it after logging in.<br>ec-mice.com<br>ngle-byte characters |

- 1. Select:
- English only
- Full Name
- Affiliation

#### 2. Set a password

NOTE

Please DO NOT enter in Japanese. 日本語は入力しないでください

# ISEM2024 How to Submit your abstract? (3) – Submit your abstract

#### Your account has been created!

**1. Select "Papers** 

1

2. Click "Submit paper"

| Event > Papers              |                                                          |                                                                                                    | Conference Website My Account                                                                                                    |                                                                                                    |
|-----------------------------|----------------------------------------------------------|----------------------------------------------------------------------------------------------------|----------------------------------------------------------------------------------------------------|----------------------------------------------------------------------------------------------------|
| Papers                      |                                                          |                                                                                                    | + Submit paper                                                                                                    | ) 2                                                                                                    |
| Paper list<br>Submission ID | Paper Title                                              | Status                                                                                                    | Operate                                                                                                    |                                                                                                    |
|                             | No records found.                                        |                                                                                                    |                                                                                                    |                                                                                                    |
| 0 items in total            |                                                          |                                                                                                    |                                                                                                    |                                                                                                    |
|                             | Event > Papers Paper list Submission ID 0 items in total | Event > Papers         Paper list         Submission ID       Paper Title         No records found.         0 items in total | Event > Papers         Paper list         Submission ID       Paper Title       Status         No records found.         0 items in total | Event > Papers  Papers  Paper list Submission ID Paper Title Status Operate No records found.  O items in total |

## How to Submit your abstract? (4) – Enter your paper information

| nt > Papers > Submit paper                                                                                                    |                                                                                                    | Conference Website | Account |                              |
|----------------------------------------------------------------------------------------------------|----------------------------------------------------------------------------------------------------|--------------------|---------|------------------------------|
| ubmit paper                                                                                                    |                                                                                                    |                    |         |                              |
| nter the required details and th                                                                                              | en click the "Submit" button.                                                                                                    |                    |         |                              |
| The registered username will b<br>our account settings.<br>You may edit the details at any<br>The total size of data that can | be used as the first author's name. If you need to make any changes, please<br>y time during the submission period.<br>be uploaded in one submission is 20 MB.                                    | update the inform  | tion in |                              |
| Paper Title Required                                                                                                    | You can download the abstract format in MS Word file from the follo "Call for Papers"                                                                                                    | owing link.        |         | Upload your abstract file he |
| Abstract File Required                                                                                                    | <ul> <li>All prospective authors for Oral Presentation and Poster Presentation page abstract with one or two optional figures or tables.</li> <li>Specify the file extension with pdf.</li> </ul> | on should submit A | l one   |                              |
| Session Type Required                                                                                                    | Unselected                                                                                                    |                    |         |                              |
| First author                                                                                                    | Hanako Yamada                                                                                                    |                    |         |                              |
| Affiliation Required                                                                                                    | Add/edit Affiliation                                                                                                    |                    |         |                              |

**ISEM2024** 

# ISEM2024 How to Submit your abstract? (5) – Complete your submission

#### **Click "Submit" to finish entering information.**

| Presenter               | Required       | Unselected 🔻                      |                    |                              |                          |        |
|-------------------------|----------------|-----------------------------------|--------------------|------------------------------|--------------------------|--------|
| Corresponding<br>author | Required       | Unselected 🔻                      |                    |                              |                          |        |
| -                       |                |                                   |                    |                              |                          | _      |
| Topics                  |                |                                   |                    |                              |                          |        |
|                         |                |                                   |                    |                              |                          |        |
| Topic 1                 | Required       | Unselected                        |                    | ,                            |                          |        |
|                         |                |                                   |                    |                              |                          |        |
| Topic 2                 | Required       | Unselected                        |                    | ·                            |                          |        |
| _                       | _              |                                   |                    |                              |                          |        |
| Topic 3                 | Optional       | Unselected                        |                    | ·                            |                          |        |
|                         |                |                                   |                    |                              |                          |        |
|                         |                |                                   |                    |                              |                          |        |
| Copyright Transfer Ag   | reement        |                                   |                    |                              |                          |        |
|                         |                |                                   |                    |                              |                          |        |
| The JES holds           | the copyrights | of the abstracts submitted to t   | he ISEM2024 ar     | nd derivative rights defined | l in Articles, 27 and 28 | of     |
| the Copyright L         | _aw of Japan ( | translation rights, adaptation ri | ghts, and utilizat | tion rights for secondary w  | ork).                    |        |
|                         |                |                                   |                    |                              |                          |        |
|                         | Required       | Unselected <b>v</b>               |                    |                              |                          |        |
|                         |                |                                   |                    |                              |                          |        |
|                         |                |                                   |                    |                              |                          |        |
|                         |                |                                   |                    |                              |                          | 0.1    |
|                         |                |                                   |                    |                              | X Cancel                 | Submit |
|                         |                |                                   |                    |                              |                          |        |

# ISEM2024 How to Submit your abstract? (6) – Completed!

#### Your abstract is listed in your account.

| 8 SMART Conference<br>User screen                 | Event > Papers   |   |                     | Con       | ference Website | My Account     |
|---------------------------------------------------|------------------|---|---------------------|-----------|-----------------|----------------|
| Event     Selected event   Change >     ISEM2024  | Papers           |   |                     |           | -               | - Submit paper |
| Participant register                              | Paper list       |   |                     |           |                 |                |
| Papers                                            |                  |   |                     |           | 0               | _              |
| Received Mail List                                | Submission ID    |   | Status<br>Submitted | → Details | Operate         | + Delete       |
| e Account                                         |                  | _ |                     |           |                 |                |
| Account settings                                  | 1 items in total | 1 |                     |           |                 |                |
| Japan Act of Specified<br>Commercial Transactions |                  |   |                     |           |                 |                |
|                                                   |                  |   |                     |           |                 |                |

| 8 SMART Conference<br>User screen                 | Event > Papers Conference Website        | Select "Edit"                                                                                                    |
|---------------------------------------------------|------------------------------------------|----------------------------------------------------------------------------------------------------|
| Event Selected event Change >                     | Papers                                   | and replace information                                                                                                    |
| ISEM2024                                          | + Submit pape                            |                                                                                                    |
| Participant register                              | Paper list                               | -                                                                                                    |
| Papers                                            | Submission ID Paper Title Status Operate |                                                                                                    |
| Received Mail List                                | 1 AAAAAAAAAAAAAAAAAAAAAAAAAAAAAAAAAAAA   |                                                                                                    |
| e Account                                         |                                          |                                                                                                    |
| Account settings                                  | Event >                                  | Paper > Paper details > Edit paper Conterence Webste                                                                                                    |
| Japan Act of Specified<br>Commercial Transactions | Edit<br>your<br>your<br>your             | the paper and click the "Update" button.<br>e registered username will be used as the first author's name. If you need to make any changes, please update the information in<br>account settings.<br>u may edit the details at any time during the submission period.<br>e total size of data that can be uploaded in one submission is 20 MB. |
|                                                   | Pap                                      | You can download the abstract format in MS Word file from the following link.     "Call for Pagers"     AAAAAAAAAAAAAAAAAAAAAAAAAAAAAAAAA                                                                                                    |
|                                                   | Abs                                      | All prospective authors for Oral Presentation and Poster Presentation should submit A4 one page abstract with one or two optional figures or tables. tract File     Recurrent     Specify the file extension with pdf.     Select files     Uploaded                                                                                           |
|                                                   | Ses                                      | sion Type Required Oral Presentation v                                                                                                    |
|                                                   |                                          | Full Name Hansko Yamada<br>Addodi Alilludon                                                                                                    |